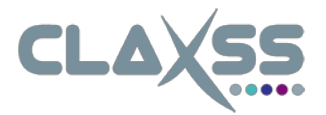

## Office 365 Nutzung für Lehrer und Schüler Berufsbildende Schulen 1 - Landkreis Gifhorn

## Erstanmeldung für Lehrer und Schüler

1. Für den Office 365 Zugriff muss *https://bbs1-gifhorn.claxss.net* in den vorhandenen Browser eingegeben werden, danach erscheint folgende Eingabemaske:

| CLAX55<br>Berufsbildende Schulen 1 des Landkreises Gifhorn |                                          |
|------------------------------------------------------------|------------------------------------------|
|                                                            | Nutzername oder E-Mail Adresse           |
|                                                            | Passwort                                 |
|                                                            | Anmelden<br>Passwort vergessen           |
|                                                            | © 2018 EXTIS GrobH. All rights reserved. |

2. Hier müssen die vorhandenen Zugangsdaten eingegeben und danach mit *Anmelden* bestätigt werden. Die Anmeldung erfolgt mit dem gleichen Benutzernamen und Passwort, welche bereits zur allgemeinen Schulanmeldung über den OSS verwendet werden.

Sollten Benutzername und Passwort nicht funktionieren, muss der Zugang erst innerhalb der Schule mit einer Test-Anmeldung an einem Windows Rechner geprüft werden. Sollte diese Anmeldung in der Schule funktionieren und nur die Office 365 Registrierung nicht, dann senden Sie bitte eine E-Mail mit der genaueren Erklärung des *Zugangsproblems*, Nennung des *Anmeldenamens* sowie *Schulnamens* an *o365-support@extis.de*. Sollte die Test-Anmeldung bereits schon nicht funktionieren, liegt ein technisches Problem innerhalb der Schule vor. In diesem Falle kann nur der interne Schuladministrator weiterhelfen.

3. Nach erfolgreicher Anmeldung kann entweder durch Anklicken 1. links im Menü oder 2. des Textes *Office 365* (siehe Bild unten) das Office 365 Modul ausgewählt werden.

| CLAXSS                                                                      |                                                                                                    |
|-----------------------------------------------------------------------------|----------------------------------------------------------------------------------------------------|
| <ul> <li>♠ Übersicht</li> <li>■ Office 365</li> <li>▲ Mein Konto</li> </ul> | Max, Test<br>Klasse: AUS<br>Office 365<br>Sie können Ihren Office365 Zugang verwalten über den Link Office 365 |
|                                                                             |                                                                                                    |

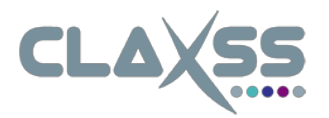

4. Sollte noch kein Zugang vorhanden sein, kann dieser über den Button *Jetzt anlegen* neu erstellt werden.

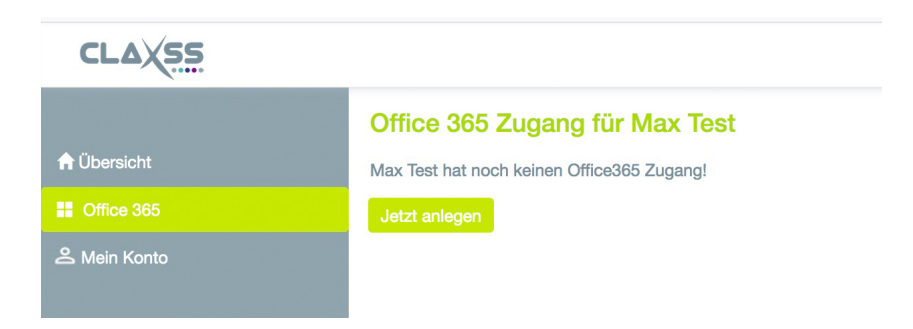

5. Zur Neuerstellung muss ein *Passwort* eingeben werden, welches später auch für *office.com* verwendet werden soll. Hier sollte **nicht** das Passwort der Schule (OSS) verwendet werden.

|              | Max Test-                                                                                                    |  |
|--------------|----------------------------------------------------------------------------------------------------|--|
|              | Office 365 Zugang für Max Test                                                                                                    |  |
| 🔒 Übersicht  | Max Test hat noch keinen Office365 Zugang!                                                                                                    |  |
| E Office 365 | Für den Zugang auf office.com wählen Sie bitte ein sicheres Passwort. Bitte beachten Sie, dass dieses Passwort nur für Ihren Office365 Zugang auf www.office.com gilt. Wählen Sie möglichst ein Passwort, dar sich von dem Passwort für Ihre Schule unterscheidet. |  |
| 음 Mein Konto | Regein für das Passwort:                                                                                                    |  |
|              | <ul> <li>mindestens 8 und höchstens 16 Zeichen lang</li> <li>mindestens einen Kölenbuchstaben aus a-z (keine Umlaute wie äöü)</li> <li>mindestens einen Gröbluchstaben aus A-Z (keine Umlaute wie ÄÖÜ)</li> <li>mindesten eine Zahl</li> </ul>                     |  |
|              | Passwort                                                                                                    |  |
|              | Passwort wiederholen                                                                                                    |  |
|              | Damit wir Sie bei Supportanfragen oder über Änderungen des Zugangs informieren können, benötigen wir eine persönliche E-Mailadresse von Ihnen. Diese E-Mailadresse wird nicht bei Microsoft gespeichert.                                                           |  |
|              | Ihre E-Malladresse                                                                                                    |  |
|              | Ihre E-Mailadresse wiederholen                                                                                                    |  |
|              | Jetzt auf office.com anlegen                                                                                                    |  |
|              |                                                                                                    |  |

**Hinweis:** Diese E-Mailadresse wird benötigt, um die einzelnen Nutzer des Office 365 Moduls im Supportfall oder zur Information von Änderungen bzw. Wartungsarbeiten erreichen zu können.

- 6. Nach Eingabe der benötigten Informationen wird der Zugang mit Anklicken des Buttons *Jetzt auf office.com anlegen* neu angelegt.
- Nach erfolgreicher Anmeldung kann sich jeder Nutzer ab sofort direkt auf <u>https://www.office.com</u> anmelden. Der entsprechende Link wird als Bestätigung (siehe in 8. nachfolgendes Bild) angezeigt und kann hierüber direkt ausgewählt werden.
- Wird das Passwort auf office.com vergessen, kann dieses ebenfalls über Office 365 (linker Menüpunkt im folgenden Bild) geändert werden. Einfach mit den allgemeinen Schul-Zugangsdaten (OSS) anmelden und das Office 365 Passwort mit dem Button Passwort vergessen wieder anlegen (siehe folgendes Bild). An dieser Stelle kann auch die hinterlegte E-Mailadresse geändert werden.

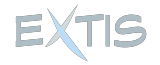

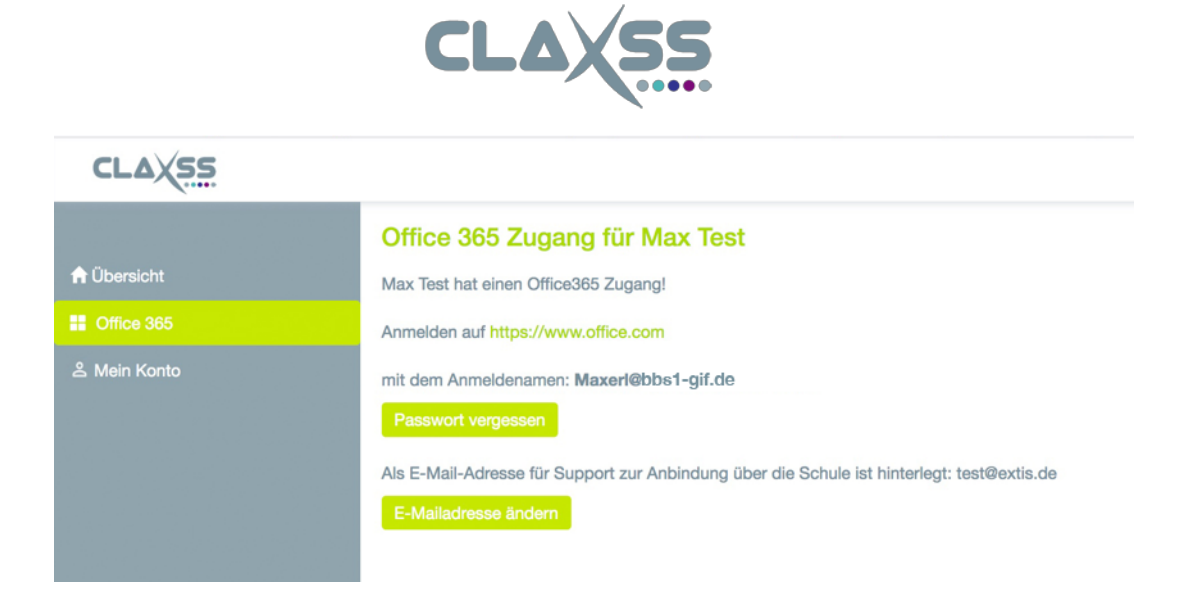

## Hilfe

9. Hilfe bei der Anmeldung sowie beim Anlegen des Office 365 Zuganges erhalten Sie über o365-support@extis.de. Bitte beachten Sie, dass über diese E-Mail-Adresse keine Unterstützung für die Bedienung von Microsoft Office 365 gegeben werden kann. In diesem Fall erhalten Sie Unterstützung vom Microsoft Support Team, welches direkt über den eigenen Microsoft Account (office.com) kontaktiert werden kann.

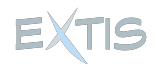